# How to track the payment of my invoice with an Ariba enterprise account?

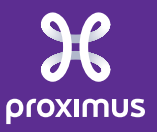

All rights reserved. © 2024 Proximus Boulevard du Roi Albert II, 27 - B-1030 Brussels

| SAP Ariba Network - Enterprise Account |                            | 0 🗗                                                                                                    |
|----------------------------------------|----------------------------|----------------------------------------------------------------------------------------------------|
| Home Inbox ∨ Outbox ∨ Catalogs         | Enablement Tasks Reports   | Before continuing:                                                                                                    |
| Orders and Releases                    |                            | <ul> <li>be sure that you have an Enterprise account</li> <li>Verify in Ariba Network the correct status of your invoice; acknowledged</li> </ul> |
| Orders and Releases Items to Confirm   | Items to Ship Return Items | - Venity in Anba Network the correct status of your invoice, acknowledged                                                                         |
| ► Search Filters                       |                            |                                                                                                    |

#### Orders and Releases (4)

|            | Туре                                                                                          | Order Number 🏌 | Ver | Customer                                   | Inquiries | Ship To Address                                                  | Ordering Address | Amount   | Date        | Order Status | Settlement | Amount Invoiced | Revision | Actions   |
|------------|-----------------------------------------------------------------------------------------------|----------------|-----|--------------------------------------------|-----------|------------------------------------------------------------------|------------------|----------|-------------|--------------|------------|-----------------|----------|-----------|
| $\bigcirc$ | Order                                                                                         | -01010-001     | 1   | Proximus S.A. de<br>droit public -<br>TEST |           | Falles allerhouse<br>Falles Chert<br>Refer                       | Not Specified    | 3.00 EUR | 12 May 2020 | Invoiced     | Invoice    | 3.00 EUR        | Driginal | Actions 🔻 |
| $\bigcirc$ | Order                                                                                         | 401000         | 1   | Proximus S.A. de<br>droit public -<br>TEST |           | Falles interferen<br>Folto Chevi<br>Folto Chevi                  | Not Specified    | 1014     | 12 May 2020 | New          | Invoice    | 0.00 EUR        | Original | Actions 🔻 |
| $\bigcirc$ | Order                                                                                         | -              | 1   | Proximus S.A. de<br>droit public -<br>TEST |           | Falles anotaes<br>Robe<br>Robe Chevi<br>Robert                   | Not Specified    | 1014     | 12 May 2020 | New          | Invoice    | 0.00 EUR        | Original | Actions 🔻 |
| $\bigcirc$ | Order                                                                                         | -0.00408       | 1   | Proximus S.A. de<br>droit public -<br>TEST |           | relation from<br>articles of the state<br>(condition),<br>import | Not Specified    | 20040434 | 21 Aug 2020 | New          | Invoice    | 0.00 EUR        | Original | Actions 🔻 |
| Ļ          | Create Order Confirmation - Create Invoice - Manada Time & Evagesce Hide Basend Failed Orders |                |     |                                            |           |                                                                  |                  |          |             |              |            |                 |          |           |

| SAP Ariba Network - Enterprise Account |                            | 0 🗗                                                                                                    |
|----------------------------------------|----------------------------|----------------------------------------------------------------------------------------------------|
| Home Inbox ∨ Outbox ∨ Catalogs         | Enablement Tasks Reports   | Before continuing:                                                                                                    |
| Orders and Releases                    |                            | <ul> <li>be sure that you have an Enterprise account</li> <li>Verify in Ariba Network the correct status of your invoice; acknowledged</li> </ul> |
| Orders and Releases Items to Confirm   | Items to Ship Return Items | - Venity in Anba Network the correct status of your invoice, acknowledged                                                                         |
| ► Search Filters                       |                            |                                                                                                    |

#### Orders and Releases (4)

|            | Туре                                                                                          | Order Number 🏌 | Ver | Customer                                   | Inquiries | Ship To Address                                                  | Ordering Address | Amount   | Date        | Order Status | Settlement | Amount Invoiced | Revision | Actions   |
|------------|-----------------------------------------------------------------------------------------------|----------------|-----|--------------------------------------------|-----------|------------------------------------------------------------------|------------------|----------|-------------|--------------|------------|-----------------|----------|-----------|
| $\bigcirc$ | Order                                                                                         | -01010-001     | 1   | Proximus S.A. de<br>droit public -<br>TEST |           | Falles allerhouse<br>Falles Chert<br>Refer                       | Not Specified    | 3.00 EUR | 12 May 2020 | Invoiced     | Invoice    | 3.00 EUR        | Driginal | Actions 🔻 |
| $\bigcirc$ | Order                                                                                         | 401000         | 1   | Proximus S.A. de<br>droit public -<br>TEST |           | Falles interferen<br>Folto Chevi<br>Folto Chevi                  | Not Specified    | 1014     | 12 May 2020 | New          | Invoice    | 0.00 EUR        | Original | Actions 🔻 |
| $\bigcirc$ | Order                                                                                         | -              | 1   | Proximus S.A. de<br>droit public -<br>TEST |           | Falles anotaes<br>Robe<br>Robe Chevi<br>Robert                   | Not Specified    | 1014     | 12 May 2020 | New          | Invoice    | 0.00 EUR        | Original | Actions 🔻 |
| $\bigcirc$ | Order                                                                                         | -0.00408       | 1   | Proximus S.A. de<br>droit public -<br>TEST |           | relation from<br>articles of the state<br>(condition),<br>import | Not Specified    | 20040434 | 21 Aug 2020 | New          | Invoice    | 0.00 EUR        | Original | Actions 🔻 |
| Ļ          | Create Order Confirmation - Create Invoice - Manada Time & Evagesce Hide Basend Failed Orders |                |     |                                            |           |                                                                  |                  |          |             |              |            |                 |          |           |

# 1. Scheduled payments\*

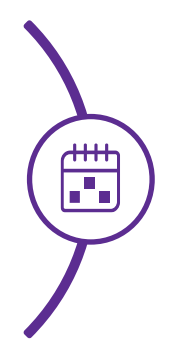

Follow the steps to view all the scheduled payments

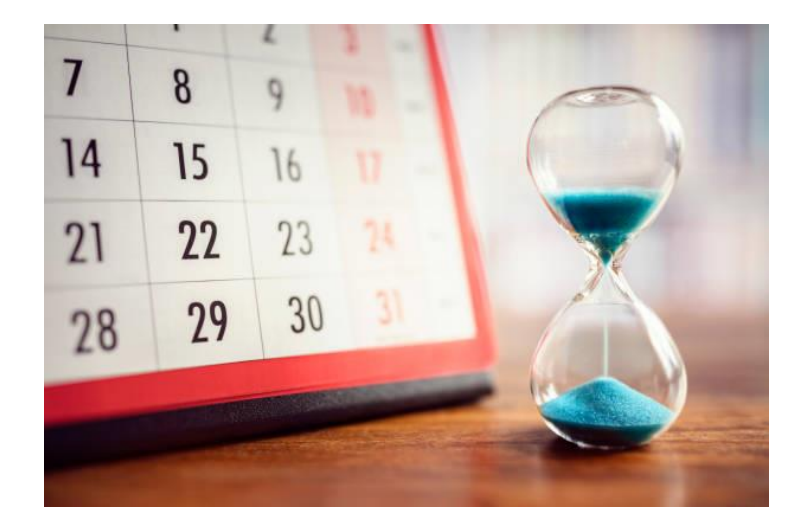

\* Scheduled payment = the estimated net due date based on the payment term, regardless the invoice status.

#### 1. To view all the scheduled payments

|          | Inbox 🗸         | Outbox 🗸                       | Catalogs | Enablement Tasl                            | ks Reports  | 5                                                |                  |          | In the      | e Inbox, c   | lick "Scl  | heduled Pa      | aymen    | ts"       |
|----------|-----------------|--------------------------------|----------|--------------------------------------------|-------------|--------------------------------------------------|------------------|----------|-------------|--------------|------------|-----------------|----------|-----------|
| Orders a | al Ore          | ders and Releas                | ses      |                                            |             |                                                  |                  |          |             |              |            |                 |          |           |
| Orde     | Tin<br>rs<br>Ea | ne & Expense S<br>rly Payments | heets    | Items to Ship                              | Return Item | s                                                |                  |          |             |              |            |                 |          |           |
| ► S      | e Scl           | heduled Payme                  | nts      |                                            |             |                                                  |                  |          |             |              |            |                 |          |           |
| Orde     | Inc             | luiries                        |          |                                            |             |                                                  |                  |          |             |              |            |                 |          | -         |
| Order    | Co              | ntracts<br>tifications         |          | Customer                                   | Inquiries   | Ship To Address                                  | Ordering Address | Amount   | Date        | Order Status | Settlement | Amount Invoiced | Revision | Actions   |
| 0        | Re<br>Pe        | ceipts<br>nding Queue          |          | Proximus S.A. de<br>droit public -<br>TEST |             | Lates Holes<br>Roles<br>Roles Carel<br>Ingles    | Not Specified    | 3.00 EUR | 12 May 2020 | Invoiced     | Invoice    | 3.00 EUR        | Original | Actions 🗸 |
| 0        | Order           | 100000                         | 1        | Proximus S.A. de<br>droit public -<br>TEST |             | Roha<br>Roha<br>Roha<br>Roha<br>Roha<br>Roha     | Not Specified    | 0.040,4  | 12 May 2020 | New          | Invoice    | 0.00 EUR        | Original | Actions 🗸 |
| 0        | Order           | -                              | 1        | Proximus S.A. de<br>droit public -<br>TEST |             | Robe<br>Robe<br>Robe<br>Robe                     | Not Specified    | 1010.0   | 12 May 2020 | New          | Invoice    | 0.00 EUR        | Original | Actions 🗸 |
| 0        | Order           | -0.00400                       | 1        | Proximus S.A. de<br>droit public -<br>TEST |             | PERSONAL TONES &<br>CONSIGNAL TONES &<br>CONSIGN | Not Specified    | 20040404 | 21 Aug 2020 | New          | Invoice    | 0.00 EUR        | Original | Actions 🗸 |
|          |                 |                                |          |                                            |             |                                                  |                  |          |             |              |            |                 |          |           |

Resend Failed Orders

0

| 1. To view all the s          | cheduled payments                    |           |        |                                                        |                                       |                     |                   |                            | 0 📑              |  |  |
|-------------------------------|--------------------------------------|-----------|--------|--------------------------------------------------------|---------------------------------------|---------------------|-------------------|----------------------------|------------------|--|--|
| Home Inbox V Outbox V         | - Catalogs Enablement Tasks          | Reports   |        | <ul><li>Refere</li><li>Schedu</li><li>Status</li></ul> | nce = your<br>Iled Payme<br>= Schedul | invoice<br>ent date | number<br>= net d | -<br>ue date<br>ent is scl | heduled for a    |  |  |
| cheduled Payments given date. |                                      |           |        |                                                        |                                       |                     |                   |                            |                  |  |  |
| ► Search Filters              |                                      |           |        |                                                        |                                       |                     |                   |                            |                  |  |  |
| Scheduled Payments (1         | )                                    |           |        |                                                        |                                       |                     |                   |                            |                  |  |  |
| Payment Proposal              | Customer                             | Reference | Method | Scheduled Payment Date                                 | Settlement Date                       | Remaining           | Amount Due        | Status †                   | Early Pay Status |  |  |
| 001000004                     | Proximus S.A. de droit public - TEST | -         | Other  | 31 May 2021                                            |                                       | 59 Days             | 3.18 EUR          | Scheduled                  | Not Eligible     |  |  |
| ** Values are estimates only  |                                      |           |        |                                                        |                                       |                     |                   |                            |                  |  |  |

 $\bigcirc$ 

## Mailing Payment Proposal

Mails are also sent from Ariba Network to keep you informed about your Payment Proposal:

In the title: "Payment Plan" refers to "Payment Proposal"

In the body: "Invoice approved" refers to the fact that the invoice has arrived at Proximus.

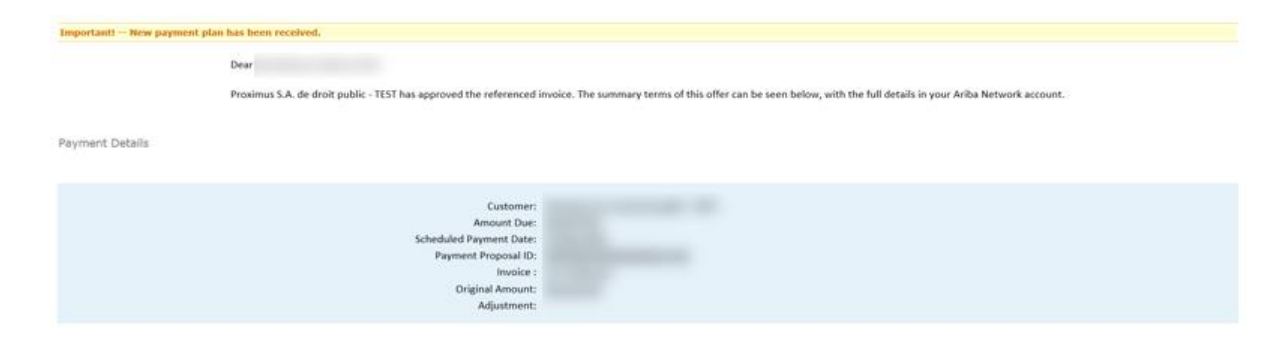

## 2. Remittance Advices\*

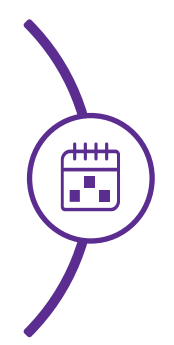

Follow the steps to view all the remittance advices

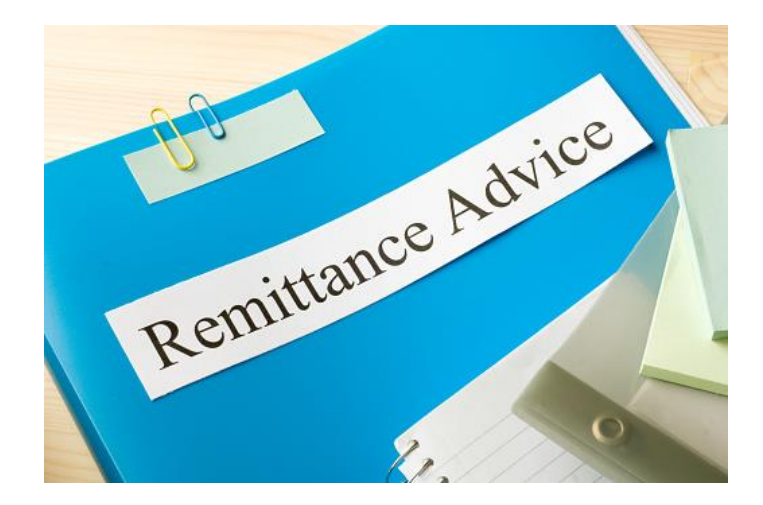

\* Remittance Advice = the clearing date of your invoice

#### 2. To view all the Remittance Advices

|            | Inbox 🗸 Outbox 🗸          | Catalogs | Enablement Tas                             | ks Report   | S                                                                                                    |                  | In the Inbox, click "Remittances" |             |              |            |                 |          |           |  |
|------------|---------------------------|----------|--------------------------------------------|-------------|----------------------------------------------------------------------------------------------------|------------------|-----------------------------------|-------------|--------------|------------|-----------------|----------|-----------|--|
| Orders a   | Orders and Release        | S        |                                            |             |                                                                                                    |                  |                                   |             |              |            |                 |          |           |  |
|            | Time & Expense Sh         | eets     |                                            |             |                                                                                                    |                  |                                   |             |              |            |                 |          |           |  |
| Orde       | Early Payments            |          | Items to Ship                              | Return Item | 15                                                                                                    |                  |                                   |             |              |            |                 |          |           |  |
|            | Scheduled Payment         | ts       |                                            |             |                                                                                                    |                  |                                   |             |              |            |                 |          |           |  |
| ► Se       | e<br>Remittances          |          |                                            |             |                                                                                                    |                  |                                   |             |              |            |                 |          |           |  |
| Ordei      | Inquiries                 |          |                                            |             |                                                                                                    |                  |                                   |             |              |            |                 |          |           |  |
|            | Contracts                 |          |                                            |             |                                                                                                    |                  |                                   |             |              |            |                 |          | ■         |  |
|            | Notifications             |          | Customer                                   | Inquiries   | Ship To Address                                                                                                    | Ordering Address | Amount                            | Date        | Order Status | Settlement | Amount Invoiced | Revision | Actions   |  |
| 0          | Receipts<br>Pending Queue |          | Proximus S.A. de<br>droit public -<br>TEST |             | Latita Alexidorea<br>Robe<br>Robe Clevi<br>Inglos                                                                                                    | Not Specified    | 3.00 EUR                          | 12 May 2020 | Invoiced     | Invoice    | 3.00 EUR        | Original | Actions • |  |
| $\bigcirc$ | Order                     | 1        | Proximus S.A. de<br>droit public -<br>TEST |             | talita strobusa<br>Roba<br>Roba Clari<br>Inglos                                                                                                    | Not Specified    | 0.04,8                            | 12 May 2020 | New          | Invoice    | 0.00 EUR        | Original | Actions 🗸 |  |
| 0          | Order                     | 1        | Proximus S.A. de<br>droit public -<br>TEST |             | Estas<br>Roba<br>Roba Clari<br>Inglos                                                                                                    | Not Specified    | 100.0                             | 12 May 2020 | New          | Invoice    | 0.00 EUR        | Original | Actions - |  |
| 0          | Order                     | 1        | Proximus S.A. de<br>droit public -<br>TEST |             | PRODUCT TONES IN<br>CONTRACT TONES IN<br>CONTRACT, TONES IN<br>CONTRACT, TONES | Not Specified    | 20040408                          | 21 Aug 2020 | New          | Invoice    | 0.00 EUR        | Original | Actions - |  |
|            |                           |          |                                            |             |                                                                                                    |                  |                                   |             |              |            |                 |          |           |  |

Hide

0

#### 2. To view all the remittance advices

Home Inbox v Outbox v Catalogs Reports

#### Remittances

# Payment Date = Remittance AdviceStatus = Paid

Search Filters

#### Remittances (3)

| Transaction # | Customer                                | Payment Date            | Account ID | Method | Reference Number | Gross        | Discount | Adjustment | Net          | Difference | Status | Routing Status |
|---------------|-----------------------------------------|-------------------------|------------|--------|------------------|--------------|----------|------------|--------------|------------|--------|----------------|
|               | Proximus S.A. de droit public -<br>TEST | ⊳ <sup>8</sup> Apr 2021 |            | Other  |                  | 3,630.00 EUR | 0.00 EUR | 0.00 EUR   | 3,630.00 EUR |            | Paid   | Sent           |
|               | Proximus S.A. de droit public -<br>TEST | 8 Apr 2021              |            | Other  |                  | 9.54 EUR     | 0.00 EUR | 0.00 EUR   | 9.54 EUR     |            | Paid   | Sent           |
|               | Proximus S.A. de droit public -<br>TEST | 1 Apr 2021              |            | Other  |                  | 181.50 EUR   | 0.00 EUR | 0.00 EUR   | 181.50 EUR   |            | Paid   | Sent           |

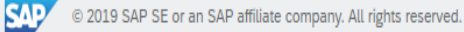

()

П

## Payment Timeline of a Remittance Advice

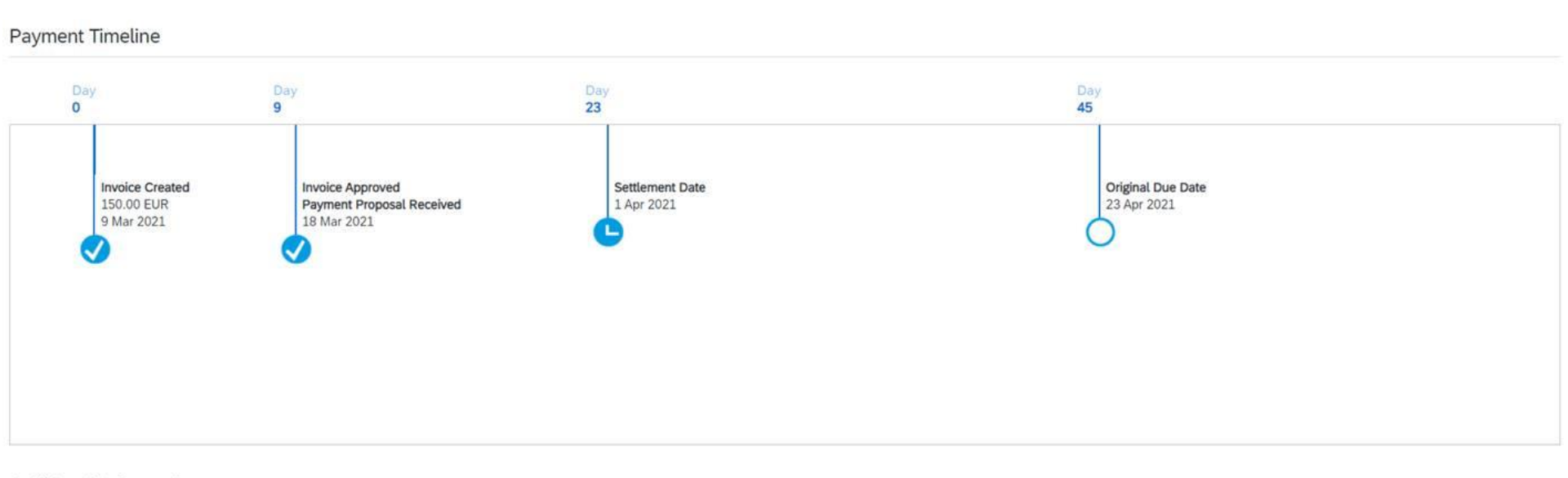

#### Additional Information

Organization Unit: BELG originalInvoiceNo: WHT1235 buyerInvoiceID: 0010000071 fiscalYear: 2021

#### Remark : Invoice created Amount is VAT exclusive.

# Thank You

Proximus